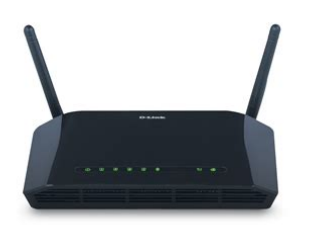

File Name: D Link Modem 2740B Manual.pdf Size: 3387 KB Type: PDF, ePub, eBook Category: Book Uploaded: 26 May 2019, 18:57 PM Rating: 4.6/5 from 602 votes.

### Status: AVAILABLE

Last checked: 7 Minutes ago!

In order to read or download D Link Modem 2740B Manual ebook, you need to create a FREE account.

**Download Now!** 

eBook includes PDF, ePub and Kindle version

- <u>Register a free 1 month Trial Account.</u>
- **Download as many books as you like (Personal use)**
- **Cancel the membership at any time if not satisfied.**
- **Join Over 80000 Happy Readers**

### **Book Descriptions:**

We have made it easy for you to find a PDF Ebooks without any digging. And by having access to our ebooks online or by storing it on your computer, you have convenient answers with D Link Modem 2740B Manual . To get started finding D Link Modem 2740B Manual , you are right to find our website which has a comprehensive collection of manuals listed.

Our library is the biggest of these that have literally hundreds of thousands of different products represented.

×

# **Book Descriptions:**

# D Link Modem 2740B Manual

FCC Statement. This equipment has been tested and found to comply with the limits for a Class BThese limits are designed to However, there is no Reorient or relocate the receiving antenna. Increase the separation between the equipment and receiver. Connect the equipment into an outlet on a circuit different from that toTo assure continued compliance, any changes or modifications not expresslyFCC Radiation Exposure Statement. This device complies with FCC radiation exposure limits set forth for anThis equipment must be installed and operated in accordance with providedEndusers and installers must be provide with antenna installation instructionsThis device complies with Part 15 of the FCC Rules. Operation is subject to theCaution! Any changes or modifications not expressly approved by the party responsibleUS3P7DL01B2750EV1. If requested, this number must be provided to the REN RINGER EQUIVALENT NUMBERS STATEMENT Notice The Ringer. Equivalence Number REN assigned to each terminal device provides an Equivalence Numbers of all the devices does not exceed 5. This Equipment Technical Requirements documents. This is confirmed by markingThe DepartmentBefore installing this equipment, users should ensure that it is permissible to beRepairs to certified equipment should be coordinated by a representativeAny repairs or alterations made by the user to thisUsers should ensure for their own protection that the electrical groundThis precaution may be particularly important in rural areas. Caution UsersContents. Safety Precautions. 1. Introduction. 1Hardware Connection. 5. Accessing the Device. 6Safety Precautions. Take the following instructions to prevent the device from risks and damageUse the labelmarked power. Use the power adapter in the package. An overburden power outlet or damaged lines and plugs may causeCheck the power cords regularly. If you findProper space left for heat dissipation is necessary to avoid

overheating.http://famous-celebrity-autographs.com/userfiles/crew-manual-library.xml

# • d link modem 2740b manual, d link modem 2740b manual download, d link modem 2740b manual pdf, d link modem 2740b manual free, d link modem 2740b manual online.

The holes on the device are designed for heat dissipation to ensureDo not put this device close to a heat source or high temperature place. Avoid the device direct exposing sunshine. Do not put this device close to over damp place. Do not spill any fluid onDo not connect this device to PC or electronic product, unless ourDo not place this device on an unstable surface or support. Introduction. The DSL2750E supports multiple line modes. It supports USB storage. WPA2 security. The WLAN of the device supports 2T2R.Note. The figures in this document are for reference only. Front Panel. Figure 1 Front panel. The following table describes the LEDs of the device.Off. PowerThe power is on and the initialization is normal. Blinking. The firmware is upgrading. Off. No LAN link. Data is being transmitted through the LAN interface. On. The connection of LAN interface is normal. Data is transmitted through the WLAN interface. The connection of WLAN interface is normal. The WLAN connection is not established. WPS negotiation is enabled, waiting for the clients. OnThe power is off. WPS negotiation is not enabled on the device. The connection of USB flash disk has beenData is being transmitted. The connection of USB flash disk is not established. Initial selftest is failed. The device is detecting itself. Initial selftest of the unit has passed and is ready. The device is under bridge mode, DSL connection isInternet. Green On. Red On. Description. The IP is connected and no traffic is detected. The device is attempted to become IP connected butRear Panel. Figure 2 Rear panel. The following table describes the interface of the device. RJ11 interface that connects to the telephone set through Ethernet RJ45 interfaces that connect to the EthernetPower on

or off the device.Reset to the factory defaults. Keep the device powered on. Reset on theA hub or switch attached to several PCs through one of EthernetOperating system Windows Vista, Windows 7, Windows 8, Windows 2000.<u>http://hk4tutor.com/upload/dvc845e-manual.xml</u>

Windows ME or Windows XP. Internet Explorer V5.0 or higher, Netscape V4.0 or higher, or Firefox 1.5 orExternal PPPoE dialup access. Internal PPPoE and PPPoA dialup access. Leased line modeMultiple PVCs eight at most and these PVCs can be isolated from eachA single PVC with multiple sessions. Multiple PVCs with multiple sessions. Binding of ports with PVCsDHCP server. NAT and NAPT. Static route. Firmware upgrade Web, TFTP, FTP. Reset to the factory defaults. DNS relay. Virtual serverWeb user interface. Telnet CLI. System status display. PPP session PAP and CHAP. IP filter. IP QoS. Remote access control. Line connection status test. Remote management telnet and HTTP. Backup and restoration of configuration file. Ethernet interface supports crossover detection, autocorrection and UPnP. Samba for USB storage. Hardware Connection. Step 1. Connect the DSL port of the device and the MODEM port of the splitterConnect the phone to the PHONE port of the Connect the incoming line to the. LINE port of the splitter. The splitter has three ports. Line Connect to a wall phone port RI11 jack. Modem Connect to the DSL port of the device. Phone Connect to a telephone set. Step 2. Connect a LAN port of the device to the network card of the PC. Note. Use twistedpair cables to connect the device to a Hub or switch. Step 3. Plug one end of the power adapter to the wall outlet and the other endFigure 3 displays the application diagram for the connection of the device, PC, Figure 3 Connection diagramAccessing the Device. The following is the detailed description of accessing the device for the first time. Open the Internet Explorer IE browser and enter. The Login page shown in the following figure appears. Enter the userThe user name and passwordPDF Version 1.4. Linearized Yes. XMP Toolkit 3.1701. Producer Acrobat Distiller 7.0 Windows. Creator Tool PScript5.dll Version 5.2. Creator fanggiong. Document ID uuidc027857a173c46d1bc19f6b69f1372e8. Instance ID uuid586aedbf943a428d8cf358718ca2980d.

Page Count 11. Author fanggiong. You may find documents other than justWe keep our list of direct DLink DSL2740B driver and firmware links uptodate so they are easy to find when you need them. SPI inspects the contents of incoming packets before they are allowed in, while hacker logging helps to protect your network against Denial of Service DoS attacks. For Quality of Service QoS, the router prioritizes traffic to enable a group of home or office users to enjoy the benefit of a smooth network connection without concern of traffic congestion. The router is IPv6 ready and has a number of security and speed enhancements over older products in the line. It also has four fast Ethernet ports to connect to local computers. Other security features include SPI, a hacker attack log that inspect packets before they come in, and protection against DoS attacks. Consider this when chosing a device to buy, or when deciding to flash OpenWrt on your device because it is listed as supported. See Broadcom DSL, Unsupported DSL modem and Broadcom BCM63xx for details.Insert a small screwdriver or similar vertically to release clips. You might need brute force, and there are chances you will damage your case. This fix only works for accesspoint mode, so e.g. scanning for WLANs wont work, since this is switching the unit to station mode.Copyright C 20002009 Broadcom Corporation. HS Serial flash device name MX25L64, id 0xc217 size 8192KB. Total Flash size 8192K with 128 sectors. Chip ID BCM6328B0, MIPS 320MHz, DDR 320MHz, Bus 160MHz. Main Thread TPO. Memory Test Passed. Total Memory 67108864 bytes 64MB. Boot Address 0xb8000000. Board IP address 192.168.1.1ffffff00. Host IP address 192.168.1.100. Gateway IP address. Default host run file name vmlinux. Boot delay 09 seconds 1. Board Id 04 AW4339U. Number of MAC Addresses 132 11. Base MAC Address 14d64df3cd5b. PSI Size 1128 KBytes 128. System Log Size 0256 KBytes 0. Auto run second count down 1\0x081\0x080. Booting from only image 0xb8010000.

## http://www.liga.org.ua/content/elastix-manual-backup

Code Address 0x80010000, Entry Address 0x80014230. Decompression OK! Entry at 0x80014230. Closing network. Disabling Switch ports. Flushing Receive Buffers.Closing DMA Channels. Starting

program at 0x80014230. AW4339U prom init. CPU revision is 0002a075 Broadcom4350. Determined physical RAM map. Zone PFN ranges. Movable zone start PFN for each node. On node 0 totalpages 16128Built 1 zonelists in Zone order, mobility grouping on. Total pages 16002Primary instruction cache 32kB, VIPT, 4way, linesize 16 bytes. Primary data cache 32kB, 2way, VIPT, cache aliases, linesize 16 bytes. RCUbased detection of stalled CPUs is enabled. PID hash table entries 256 order 8, 1024 bytes. Dentry cache hash table entries 8192 order 3, 32768 bytes. Inodecache hash table entries 4096 order 2, 16384 bytes. Mountcache hash table entries 512. NET Registered protocol family 16. Total Flash size 8192K with 128 sectorsPCI Setting latency timer of device 00000100.0 to 64. NET Registered protocol family 8. NET Registered protocol family 20. NET Registered protocol family 2. IP route cache hash table entries 1024 order 0, 4096 bytes. TCP established hash table entries 2048 order 2, 16384 bytes. TCP bind hash table entries 2048 order 1, 8192 bytes. TCP Hash tables configured established 2048 bind 2048. TCP reno registered. NET Registered protocol family 1PCI Setting latency timer of device 00000100.0 to 64. PPP generic driver version 2.4.2. PPP Deflate Compression module registered. PPP BSD Compression module registered. NET Registered protocol family 24. File system address 0xb8010100. SES Button Interrupt 0x8018 is enabled. SES LED GPIO 0x8009 is enabled. Invalid External Interrupt definition. Broadcom Logger v0.1 Apr 14 2011 085904TCP cubic registered. Initializing XFRM netlink socket. NET Registered protocol family 17. NET Registered protocol family 15. Bridge firewalling registered. Initializing MCPD Module. Ebtables v2.0 registeredAll bugs added by David S. Miller.

## http://iacfhouston.com/images/cap-mr-dd-manual.pdf

VFS Mounted root squashfs filesystem readonly on device 310. Freeing unused kernel memory 116k freed. Enter help for a list of builtin commands. Loading drivers and kernel modules. Disabling lock debugging due to kernel taint. Broadcom BCM6328B0 Ethernet Network Device v0.1 Apr 14 2011 085912Copyright c 20052006 Atheros Communications, Inc. All Rights Reserved. Copyright c 20012004 Atheros Communications, Inc, All Rights Reserved. PCI Setting latency timer of device 00000200.0 to 64Broadcom 802.1Q VLAN Interface, v0.1SIOCGIFFLAGS No such device. SIOCSIFADDR No such device. WLmngr Daemon is running. Atheros WLmngr Daemon is runningScanPerhaps iptables or your kernel needs to be upgraded.ScanScanScanThere is no Predefined DevicePin in CFESIOCGIFFLAGS No such device. SIOCSIFADDR No such deviceReaped 1188. UPnP daemon is ready to runCould not connect to kernel driver. Using interface ath0 with hwaddr 14d64df3cd5c and ssid DLink DSL2741B. Ignore the current channel 6BCM96328 Broadband Router. Login admin. Password. Enter help for a list of builtin commands.By using the website, you agree with storing cookies on your computer. Also you acknowledge that you have read and understand our Privacy Policy. If you do not agree leave the website. OK More information about cookies.

http://churchoftheresurrectionacc.com/images/capacitor-voltage-transformer-manual.pdf